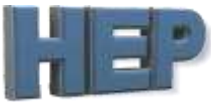

## H.E.P. Sistemas de Controles & Acessos

Rua Bom Pastor, 959 – São Caetano do Sul – SP – CEP 09570-500.

Página 1 de 1

## i-Sentinela Fone 11 4232 6283 - hep@hep.com.br **Cadastro Facial Control ID** Com o usuário criado e foto tirada... BUSCAS > - UNID. OU PLAC Cadastros -Miscelâneas Unidades, Condôminos e Veículos IVAS Senhas de Permissão de Acesso a Operadores Partindo da tela inicial do programa, vá na aba Cadastro NICE/Linear (Controles, Cartões e Ta "Cadastros" > "Cadastro Control ID" > "Facial" 1º Cadastro NICE/Linear (Biometria) Cadastro ControllD (Biometria e Facial) **Biometria** Cadastro HikVision (Facial) <u>Facial</u> Na tela que for aberta abaixo... 2 Fechar Informe no campo "busca" o nome HAMILTON FILHO da pessoa que deseja cadastrar no BUSCA : Unidade Bloco Nome Cod. equipamento. HALAILTON ALEXANDRE DE MOTA RODRIGUES 114 A 3349 HALANA MARIA CAMARGO 64 B 494 16358 HAMILTON FILHO 1 A Selecione o equipamento desejado HAROLDO PEREIRA DA SILVA 87 B 1252 HEBERT SPITZER 197 A 16207 **4**<sup>2</sup> Clique no botão LOGIN (ele deverá **5**⁰ Teste/Foto Imagem "16358" Existente. ficar azul) EXECUTAR EM CADA EQUIPAMENTO. (ControlID Face) Caso não fique azul, veja o que fazer no item (a)Escolha o Equipamento desejado e faça o Login: PING Historico IP Porta Caso queria testar a qualidade da Login FACIAL ID 192.168.1.73 80 3⁰ 4⁰ foto, clique primeiro em "Teste/Foto" para verificar se a foto tirada está dentro dos padrões. **6**⁰ Clique em "Cadastrar ID/Usuário" Serial a Vincular (12 Dig): Converter para criar a pessoa no equipamento. Excluir o Cartão/Serial digitado DO EQUIPAMENTO. 신국의 Excluir um ID/ do Equipan n Usuário JÁ Excluido: 7⁰ 7⁰ <u>6</u>⁰ EQUIPAMENTO marcado. es a serem realiza Clique em "Envia Foto" para enviar a Cadastrar ID/Usuário Envia Foto Envia Cartão digitado foto do usuário ao equipamento. Exclui Cartões do Usuário Excluir ID/Usuário Exclui Foto **8**<sup>**Q**</sup>) Após confirmado, peça ao usuário O QUE FAZER QUANDO: ->O aparelho não faz o Login para testar a face dele no(s) equipamento(s). (a)Clique 2 vezes no botão "PING" para verificar se o Caso a face não seja reconhecida no aparelho está conectado na rede equipamento, siga o procedimento no item (b) <u>9</u>⁰` ->A foto não retorne como aceitável ou não leu (**b**) Tire outra foto do morador dentro dos padrões e Caso haja outros equipamentos para tente novamente cadastrar, repita o processo a partir do item 3.

OBS: Não é necessário cadastrar novamente o usuário

Nice

IIKVISIO/

ontro

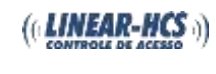

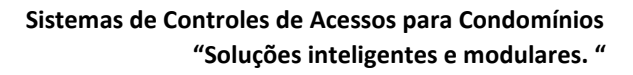

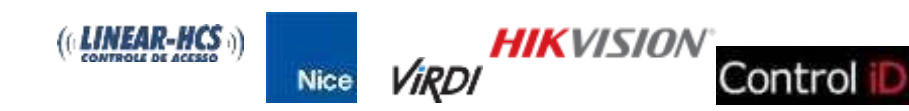